EmblemHealth

「「「「「」」」」」

# Register for the Porta Existing Users

Quick Reference Guide (QRG)

This Quick Reference Guide (QRG) will provide an overview of the process for Create Contact & Send Invitation:

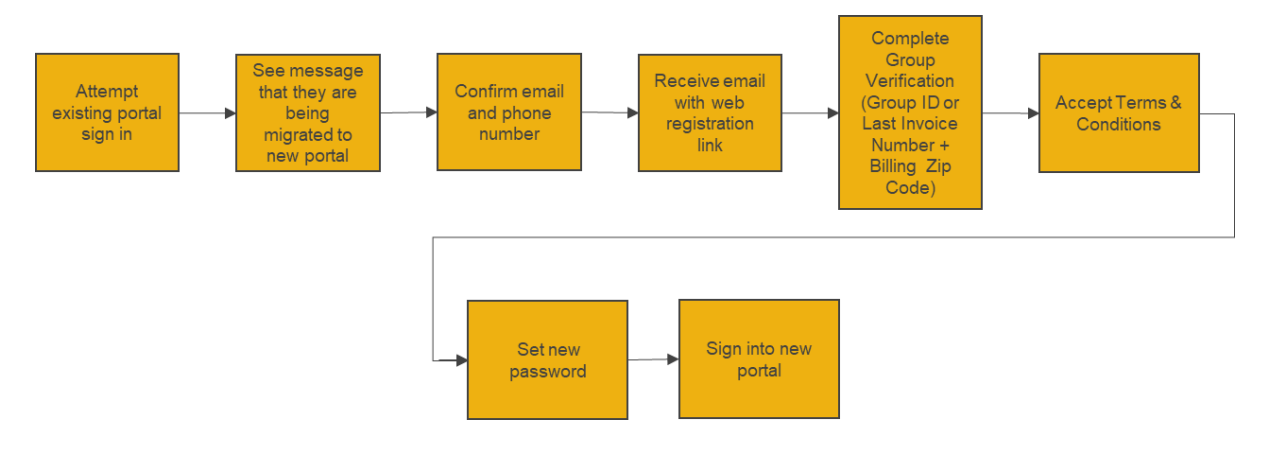

| Scenario<br># | What happens if:                                     | And I attempt to sign in to the: | You will:                                               |
|---------------|------------------------------------------------------|----------------------------------|---------------------------------------------------------|
| 1             | My group has been moved to the new portal            | Existing portal                  | Be prompted to register for the new portal              |
| 2             | My group has not yet been<br>moved to the new portal | Existing portal                  | Continue to use the existing portal as normal           |
| 3             | My group has been moved<br>to the new portal         | New portal                       | Be prompted to register for the new portal              |
| 4             | My group has not yet been moved to the new portal    | New portal                       | Receive a notification to sign into the existing portal |

Let us look at the steps in detail to register for the new portal as a user of the existing portal.

Purpose: Register for the new portal as an existing portal user.

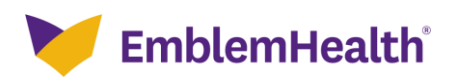

| Step 1:                                                                                     | <ul> <li>Scenario 1: My group has been moved to the new portal and I attempt to sign into the existing portal.</li> <li>Navigate to the Employer portal Sign in page.</li> <li>1. Enter your Administrator ID/Employer ID and PIN.</li> <li>2. Click ENTER.<br/>Note: If you have access to both HIP and GHI portals, you must login through GHI to register for the new employer portal.</li> </ul>                                                                                                    |
|---------------------------------------------------------------------------------------------|----------------------------------------------------------------------------------------------------|
| Marka San San San San San San San San San Sa                                                | HOME I PLANS I GLOSSARY I CONTACT I PHARMACY I SITEMAP<br>mblemHealth'<br>You are here: Home > Login<br>EMPLOYERS/GROUPS                                                                                                    |
| ■ Empl<br>▷ This:<br>▷ Form<br>▷ Join J<br>▷ Healt<br>▷ Admi<br>▷ Learr<br>Consum<br>▷ User | over Home       As a Registered User,<br>mycmblemHealth         is EmblemHealth       As a Registered User,<br>mycmblemtealth offers:         is 3. Downloads       - 24 hour access to your group,<br>information         • Up to date Elipbility Information       - Up to date Elipbility Information         • Up to date Elipbility Information       - Up to date Elipbility Information         • Obtailed review of member's benefits       - Detailed review of member's benefits         Instrators Handbook       - Detailed review of member's benefits         Manuals       - Edi link test link         This site is best viewed using the current browser version of Chrome or Internet Explorer 10 and<br>higher. If you are using an out-of-date browser or a version of Internet Explorer less than 10, you<br>many not experience the full effect when viewing the site.                                                                                                    |
|                                                                                             | Visitors       Members       Providers       Employers       Brokers         Provider Search       Provider Search       Brokers       Brokers         an EmblemHealth*company       My Health       Integrative Wellness       Pharmacy Services       Dental         Login       Dentoyers       Frower 60 years, HIP® has been working hard to provide.       Dental         Heav Yorker swith access to quality, affordable health cards.       New Yorker senvordering employers and members more choices than ever before.       Dental         Imployer       Imployer       Imployers       About HIP Legal Disclaimer   Privacy Modice   Conversion Information 2010; HIP Health Plan of New York. All Rights Reserved         Last Modified 1/3/2021.       Effective September 23, 2010, federal health reform may require changes to your coverage, depending on your plan. Get more info.         This site is best viewed using the current Drover version of Chrome or Internet Explorer 10 and higher. If you are using an out-of-date browser or a version of Internet Explorer less than 10, you may not experience the full effect when viewing the site. |

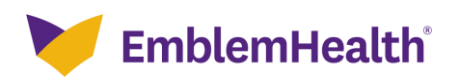

| E<br>Step 2: | A message appears stating that the new employer portal has been launched.<br>1. Click <b>Continue.</b>                                                                                                    |
|--------------|----------------------------------------------------------------------------------------------------|
| ~            | HOME I PLANS I GLOSSARY I CONTACT I PHARMACY I SITEMAP<br>EmblemHealth'                                                                                                    |
|              | You are here: Home > VlootyRedirection EMPLOYERS/GROUPS                                                                                                    |
| ■ Em         | ployer Home We have launched your new employer portal to provide an improved experience. Click continue to request access to your new employer portal. s is EmblemHealth ach & Downloads t EmblemHealth t & Vellness ministrators Handbook rm More About mer Protection r Hanuals                                                                                                    |
|              | Visitors     Members     Providers     Employers       Provider Search     Provider Search     Employers     Brokers       Provider Search     Provider Search     Employers     Brokers       An EmblemHealth*company     • My Health     • Integrative Wellness     • Pharmacy Services     • Dental       Employer Options     Employer Group Services     • My Health     • My Health     • My Health     • Integrative Wellness     • Dental       Employee Detail     We have launched your new employer portal to provide an improved experience. Click continue to request access to your new employer portal.     Continue       Change PIN     User Manuals     Continue     • My Health |
|              | Class Action Notice   Privacy Policy   Insurance Fraud   Legal Disclaimer<br>2005 @ HIP Health Plan of New York. All Rights Reserved.                                                                                                    |

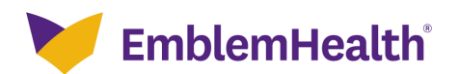

| E<br>Step 3:                              | <ul> <li>The User Information page displays.</li> <li>Note: The user information is prepopulated but can be modified.</li> <li>1. Validate email address and phone number.</li> <li>2. Click Submit.</li> </ul> |
|-------------------------------------------|----------------------------------------------------------------------------------------------------|
| 🧡 EmblemHealth                            | Login                                                                                                    |
| Home                                      |                                                                                                    |
| <                                         | User Information                                                                                                    |
| Welcome to our new emp                    | oloyer portal. As part of our security measures, we are asking you to confirm your email and phone number<br>below.                                                                                             |
| Email Address*<br>p_bothra@emblemhealth.c | om (818) 699-2120                                                                                                    |
| Phone Number                              | Ext.                                                                                                    |
| Once you submit the in                    | nformation above, we will send you a welcome email to the address you've entered. That email will have instructions on how to activate your new portal account.                                                 |

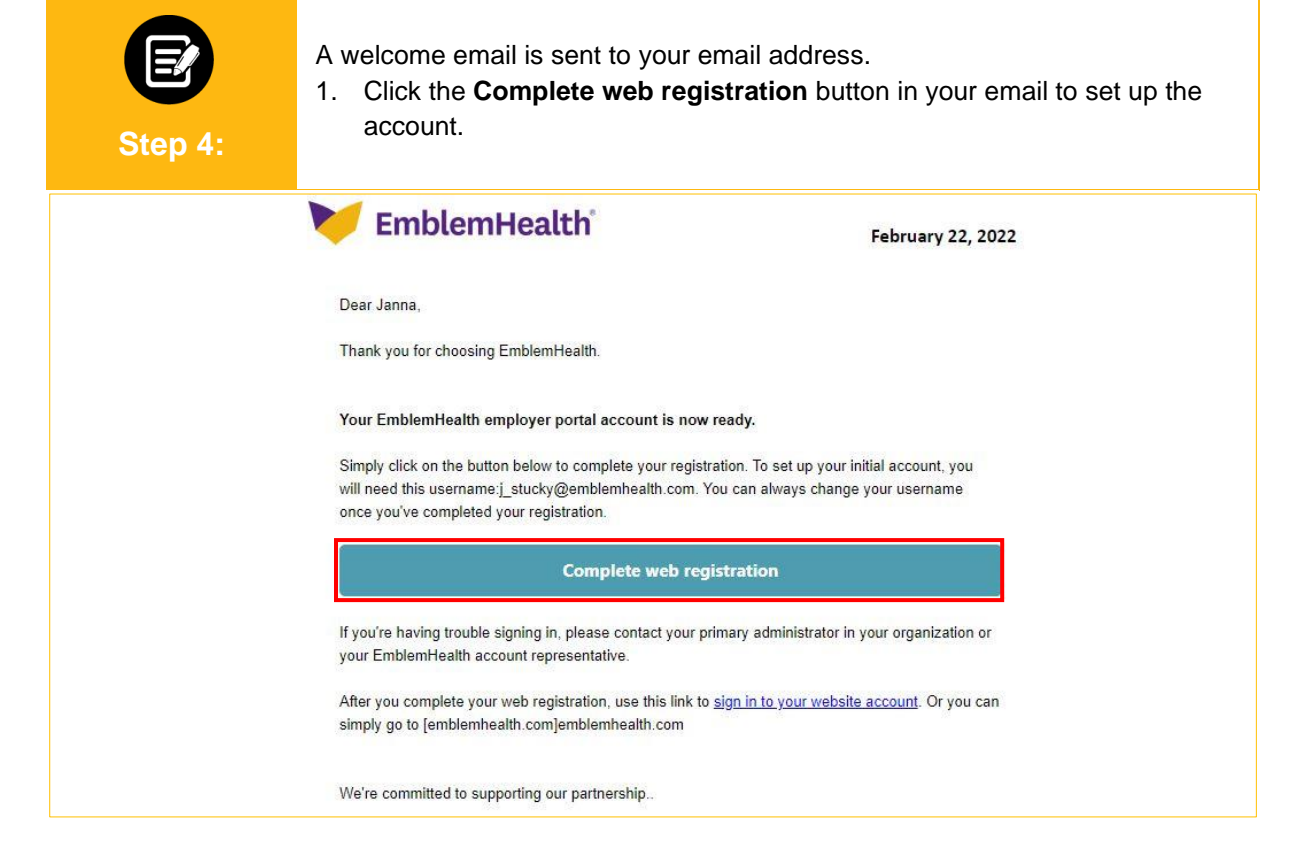

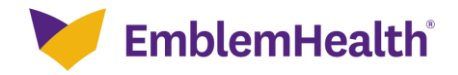

| Step 5:                               | <ol> <li>The Group Verification screen displays.</li> <li>Select Group ID &amp; Billing Zip code or Last Invoice Number &amp; Billing Code.<br/>Note: For this example, we will select Group ID &amp; Billing Zip Code.</li> <li>Enter Group ID and Billing Zip.</li> <li>Click Next.</li> </ol> |
|---------------------------------------|----------------------------------------------------------------------------------------------------|
|                                       | Group Verification                                                                                                    |
| · · · · · · · · · · · · · · · · · · · | Group vermeation                                                                                                    |
| _                                     | Please select a verification method and enter the information below:                                                                                                    |
|                                       | Group ID & Billing ZIP Code Last Invoice Number & Billing ZIP Code                                                                                                    |
| [                                     | Sroup ID*                                                                                                    |
| L                                     | Required                                                                                                    |
|                                       | Required information                                                                                                    |
|                                       | Next                                                                                                    |
|                                       |                                                                                                    |
|                                       |                                                                                                    |
|                                       | The Two-Step Account Verification screen displays.                                                                                                    |

- 1. Click **Email Address** to receive a verification code.
- 2. Click Request Code.
- 3. Enter the code.

Step 6:

Note: If you have not received a code, click Request a new one to get a new code. 4. (Optional) Check the box for Remember my browser to skip two-step authentication for 90 days.

5. Click Next.

#### **Two-Step Account Verification**

| For security reasons, we require a secondary verification step before you can access your account. |
|----------------------------------------------------------------------------------------------------|
| Where should we send this code?                                                                    |
| Email Address Mobile Number                                                                        |
| Request Code                                                                                       |
| Haven't received a code? Request a new one.                                                        |
| 12345                                                                                              |
| Verification successful. Your registration is complete. Click "Next to my account" to access your  |
| account.                                                                                           |
| Next                                                                                               |

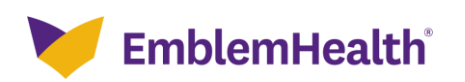

| Step 7:                     | The Digital Services Privacy Policy and Terms of Use screen displays.<br>1. Review, and click <b>Accept and Continue</b> to proceed.                                                                                                    |  |
|-----------------------------|----------------------------------------------------------------------------------------------------|--|
|                             | Mealth EmblemHealth                                                                                                    |  |
|                             | Employer Portal                                                                                                    |  |
| Dig                         | gital Services Privacy Policy and Terms of Use                                                                                                    |  |
| Effe                        | Effective Date: May 25, 2021                                                                                                    |  |
| Thai<br>or "<br>refe<br>not | nk you for visiting a website, mobile application, or digital property (collectively known as "the Services"<br>the Site") of the EmblemHealth family of companies. The EmblemHealth family of companies (hereby<br>rred to as "EmblemHealth") includes the EmblemHealth Enterprise and its subsidiaries including, but<br>limited to, ConnectiCare and AdvantageCare Physicians. |  |
| <b>Con</b><br>To fi<br>Last | <b>itact Us</b><br>ind out how to reach us, use the Contact Us section of our website.<br>t Updated: May 25, 2021 02:31 PM ET                                                                                                    |  |
|                             | Decline & Exit Accept & Continue                                                                                                    |  |
|                             |                                                                                                    |  |

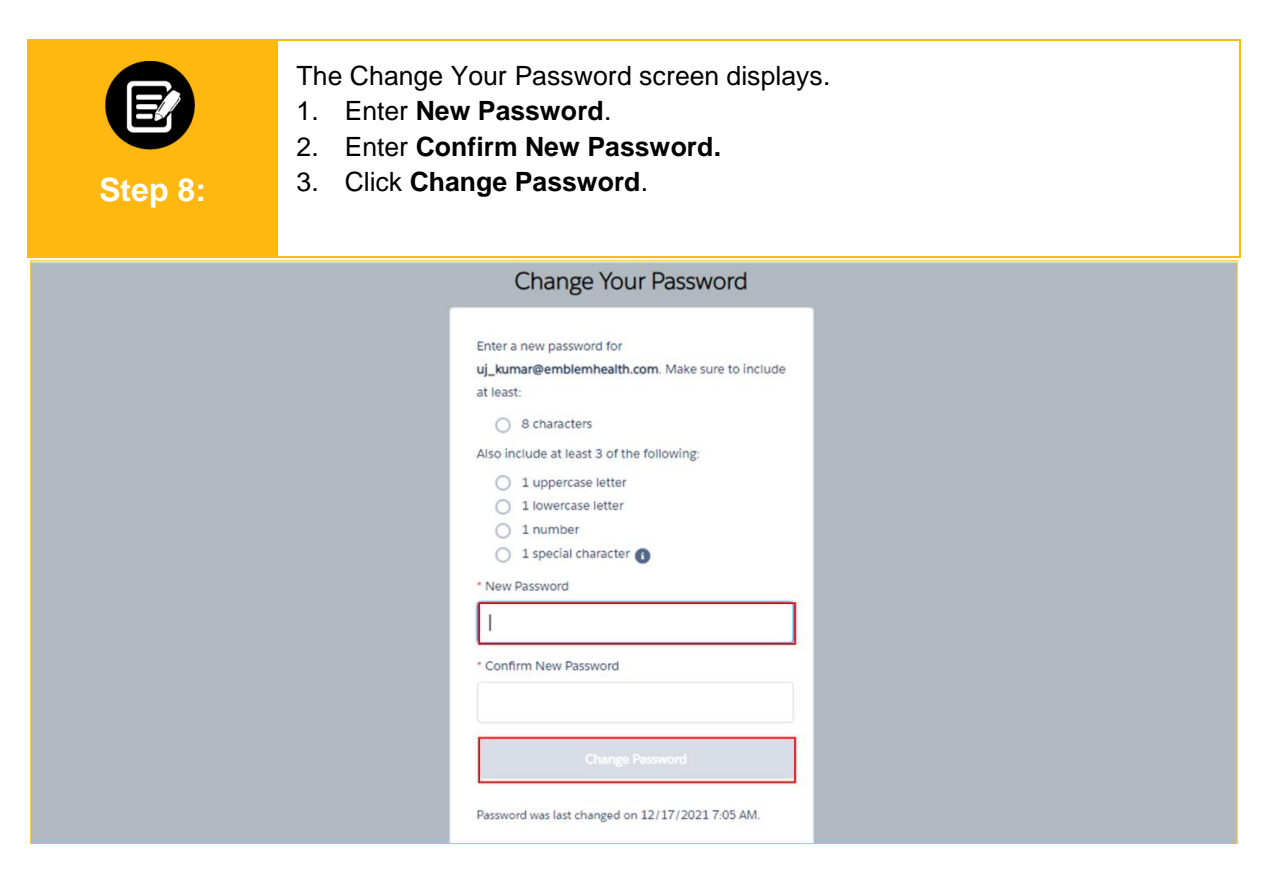

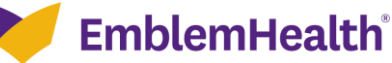

| E<br>Step 9:                                                                                  | The Employer Portal Home page displays                                                                                                    | S.                                                                                                    |
|-----------------------------------------------------------------------------------------------|----------------------------------------------------------------------------------------------------|----------------------------------------------------------------------------------------------------|
| 🚩 Emblei                                                                                      | mHealth                                                                                                    | 🌲 🙆 Lauren Lowis 👻                                                                                                    |
| Group 2:                                                                                      | Aerr<br>He<br>427<br>102<br>102<br>102<br>102<br>103<br>103<br>103<br>103<br>103<br>103<br>103<br>103                                                                                                    |                                                                                                    |
| EmblemHealth Wraps Up<br>Service<br>In a year full of significant<br>EmblemHealth's family of | 2021 with Legacy of Community<br>Challenges and change,<br>companies concludes 2021 by<br>EmblemHealth Wraps Up 2021 with Legacy of Community<br>Service<br>In a year full of significant challenges and change,<br>EmblemHealth's family of companies concludes 2021 by | EmblemHealth Healthier for the Holidays Fair Kicks-Off in<br>the Bronx<br>As the holiday season is underway for many New York<br>families, EmblemHealth works alongside local elected |

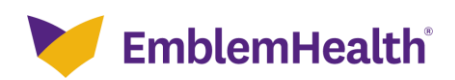

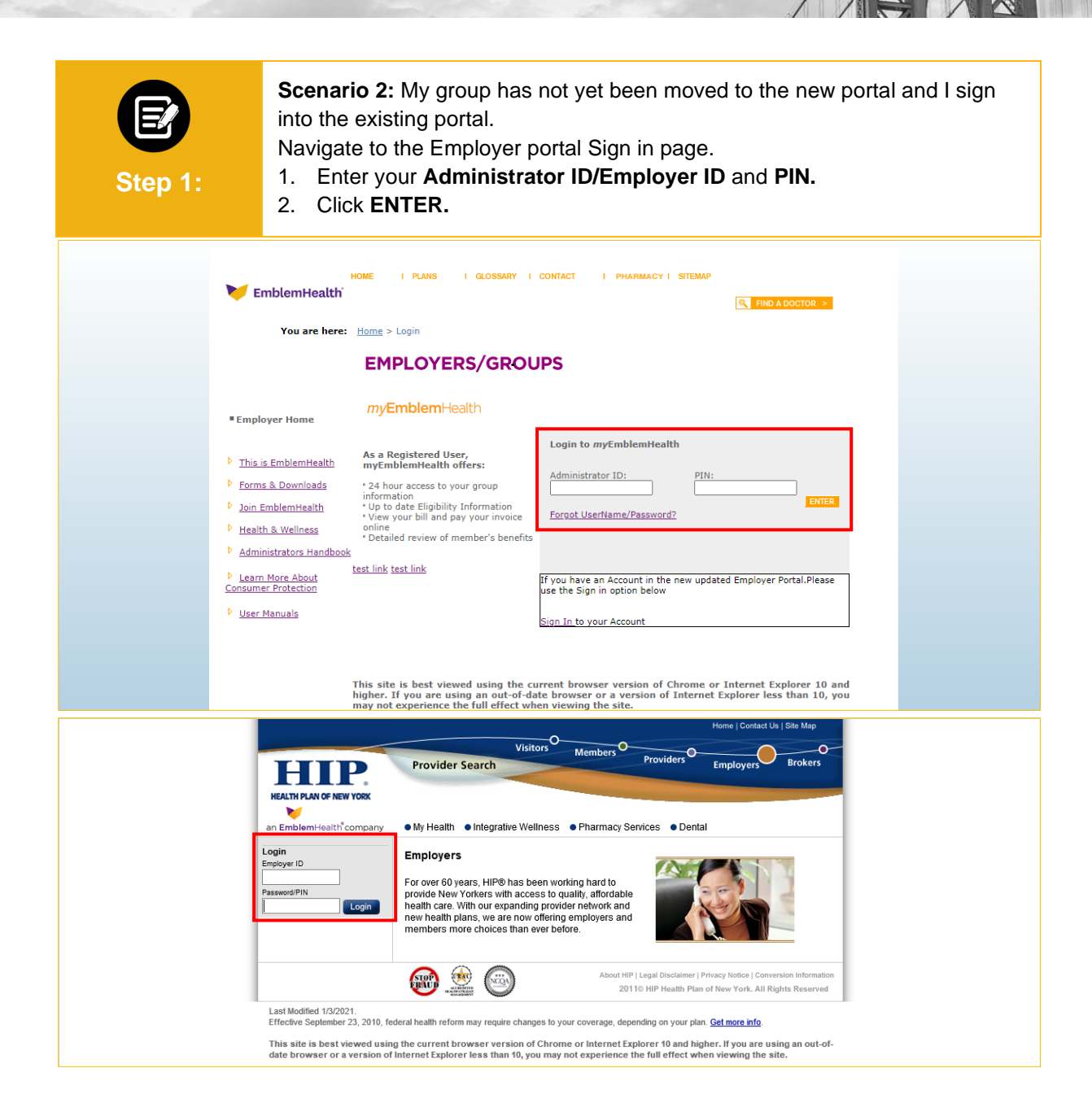

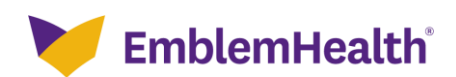

| Step 2: | The Hom                                                                                                    | ne page displays, and you may continue using the portal as usual.                                                                                                    |
|---------|----------------------------------------------------------------------------------------------------|----------------------------------------------------------------------------------------------------|
|         | LOGOUT                                                                                                    | EMPLOYERS/GROUPS                                                                                                    |
|         | Employer Home     Ye     This is EmblemHealth     Forms & Downloads     Join EmblemHealth     Health & Wellness     f     Administrators Handbook Add     Learn More About     Consumer Protection     User Manuals     Groups     Administration     H | soking for: Select One ▼ Search By: Select One ▼ Search for: G0 OUR Employers/Groups continue, click on any of the Group Names to see the list of associated employees. View Groups Benefits Pay My Bill Audit not all of your groups are listed below, you can add them to your account by clicking Add New Groups. Sur Groups Active ▼ Group Mame Group # Category/Product Ind Ind/S Ind/C Fam Next Billing Date EALTHPASS INSURANCE TRUST MH001091 0 0 0 0 0 0 0 0 0 0 0 0 0 0 0 0 0                                                                                                    |
|         | REALTH PLAN OF NEW YO<br>REALTH PLAN OF NEW YO<br>an EmblornHealth <sup>1</sup> con<br>Employer Options<br>Wew/Change Member<br>New Enrollments<br>Pay My Bill<br>Change PiN<br>User Manuals<br>Log Out                                                 | ACTIVE APRIL       Hones / Contact Us / Site Map         Visitors       Members       Providers         Provider Search       Providers       Employers         Brokers       Employers       Brokers         Into       View/Change employee's demographic and eligibility information. Change, add or disenroil employees or dependents.         New Enrollments       Enrol an employee roster, view invoices, make online payments.         Log Out       View employee roster, view invoices, make online payments.         Log Out       We're improving your account security         The security of your employer group information and data is very important to us. We are implementing a new PIN policy that will enhance security for your account.         Your current PIN will expire on 11/1/2020. Please go to Change PIN to |

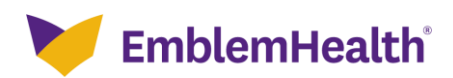

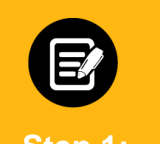

**Scenario 3:** My group has been moved to the new portal and I attempt to log in to the new portal.

Navigate to the new Employer Portal Sign in page.

1. Enter Username and Password.

2. Click Sign in.

| ĺ | 💓 EmblemHealth                                                   |  |
|---|------------------------------------------------------------------|--|
|   | Username*                                                        |  |
|   | Sign in Forgot Username? Forgot Password?                        |  |
|   | If you do not have an account, click below to request<br>access. |  |
|   |                                                                  |  |

| Step 2:                                                              | <ul> <li>The User Information screen displays.</li> <li>Note: The user information is prepopulated but can be modified.</li> <li>1. Review user information and click Submit.</li> <li>2. You will receive a welcome email and be prompted to register, as in Scenario 1.</li> </ul> |
|----------------------------------------------------------------------|----------------------------------------------------------------------------------------------------|
| 🔰 EmblemHealth                                                       | Login                                                                                                    |
| Home                                                                 |                                                                                                    |
| Welcome to our new emp<br>Email Address*<br>p_bothra@emblemhealth.cc | User Information         oloyer portal. As part of our security measures, we are asking you to confirm your email and phone number below.         Mobile Phone Number         om       (818) 699-2120                                                                                |
| Phone Number                                                         | Ext.                                                                                                    |
| Once you submit the in                                               | oformation above, we will send you a welcome email to the address you've entered. That email will have instructions on how to activate your new portal account.                                                                                                    |

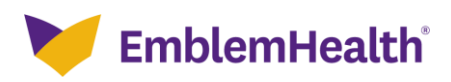

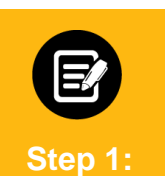

**Scenario 4:** My group has not yet been moved to the new portal and I attempt to sign into the new portal.

Navigate to the new Employer Portal Sign in page.

- 1. Enter Username and Password.
- 2. Click Sign in.

|                   | 🔰 EmblemHealth                                                              |                                          |
|-------------------|-----------------------------------------------------------------------------|------------------------------------------|
|                   | Username*                                                                   |                                          |
|                   | Password*                                                                   |                                          |
|                   | Sign in                                                                     |                                          |
|                   | Forgot Username? Forgot P                                                   | assword?                                 |
|                   | If you do not have an account, click below to re<br>access.                 | equest                                   |
|                   | Request Access                                                              |                                          |
|                   |                                                                             |                                          |
| Legal Information | Nondiscrimination Policy   Digital Services Privacy Policy and Terms of Use | Accessibility Statement   Privacy Policy |

| E       | An error message displays.                                               |
|---------|--------------------------------------------------------------------------|
| Step 2: | 1. Click <b>Continue</b> to be directed to the existing employer portal. |
|         | Image: Second state     Image: Second state                              |

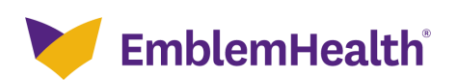

# Thank You